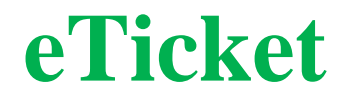

# Sistema de gestión de tickets de servicio

# **Guía rápida eTicket**

| Sistema de Gestión de Tickets de S                                                              | ervicio  |      |                     |
|-------------------------------------------------------------------------------------------------|----------|------|---------------------|
| Inicio de sesión<br>Pro o Corroo Electronico<br>Controseño<br>Liceta A<br>goortraseño olvidado? |          |      |                     |
| © 2021 <b>dSoft, S.A. de C.V.</b>                                                               | Nosotros | Blog | Aviso de Privacidad |

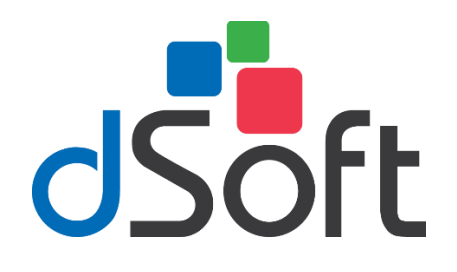

#### dSoft, S.A. de C.V.

Cracovia No.72, Torre A, Oficina PO04, Col. San Ángel, Del. Álvaro Obregón C.P. 01000, México, Cuidad de México. Teléfono: 5677-3812

#### http://www.dsoft.mx

ventas@dsoft.mx soporte@dsoft.mx

# Contenido

| 1.  | Registro de usuarios que son clientes dSoft                   | . 1 |
|-----|---------------------------------------------------------------|-----|
| 2.  | Registro de usuarios interesados en adquirir un sistema dSoft | . 2 |
| 3.  | Acceso a la plataforma eTicket desde la página de dSoft       | . 3 |
| 4.  | Descargar app                                                 | . 4 |
| 5.  | Acceso a tu cuenta                                            | . 4 |
| 6.  | Registro de ticket                                            | . 5 |
| 7.  | Seguimiento de ticket                                         | . 7 |
| 8.  | Equipos registrados de sus números de series                  | . 8 |
| 9.  | Pólizas adquiridas dSoft                                      | . 9 |
| 10. | Instalación en dispositivos móviles                           | 10  |
| 11. | Registro de cuenta                                            | 11  |
| 12. | Inicio de sesión                                              | 11  |
| 13. | Mis Tickets                                                   | 12  |
| 1   | 3.1 Generar ticket                                            | 12  |
| 14. | Seguimiento de ticket                                         | 14  |
| 15. | Mis Licencias y Equipos registrados                           | 15  |
| 16. | Mis Pólizas                                                   | 17  |

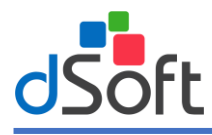

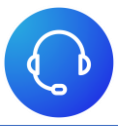

# 1. Registro de usuarios que son clientes dSoft

Si has adquirido algún sistema con dSoft, solo tendrás que realizar el siguiente proceso para darte de alta en el sistema de eTicket.

Dar clic sobre la opción "Registrate aquí" al realizar esta acción se mostrará una ventana similar a la siguiente:

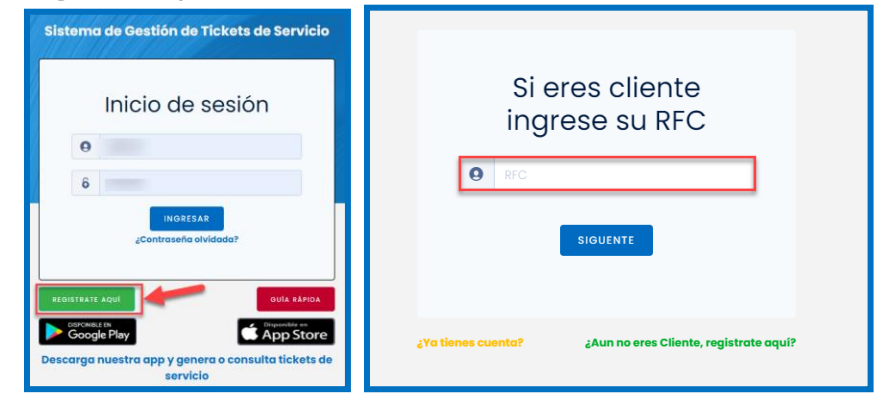

En ella tendrá que ingresar su RFC o en su defecto el RFC utilizada al momento de adquirir su sistema, colocar la información requerida y dar clic sobre la opción **[Siguiente]**, con lo anterior se le mostrará una lista de correos electrónicos registrados para su cuenta.

| Tenemos registrados varios<br>correos, favor de<br>seleccionar uno para<br>completar su registro<br>¿Con que correo deseas que se te<br>notilique para completar su registro? |
|----------------------------------------------------------------------------------------------------|
| ○ ve*****@ds*****.mx                                                                                                    |
| cy*****@ds*****.mx                                                                                                    |
| ○ na****@ds****.mx                                                                                                    |
| Iu****@ds*****.mx                                                                                                    |
| O ma*****@ds*****.mx                                                                                                    |
| o so*****@ds*****.mx                                                                                                    |
| CANCELAR SIGUIENTE<br>* En caso de no encontrar ningún correo,<br>favor de contactar a ventas.                                                                                |
| ¿Ya tienes cuenta? ¿Aun no eres Cliente, registrate aquí?                                                                                                    |

Si no cuentas con ninguno de los correos de la lista, no dudes en comunicarte a dSoft para que un agente de servicio al cliente te ayude a concluir tu registro.

Una vez seleccionado el correo electrónico a utilizar dar clic sobre la opción **[Siguiente]** posterior a esta acción, se le enviara un correo electrónico para completar su registro.

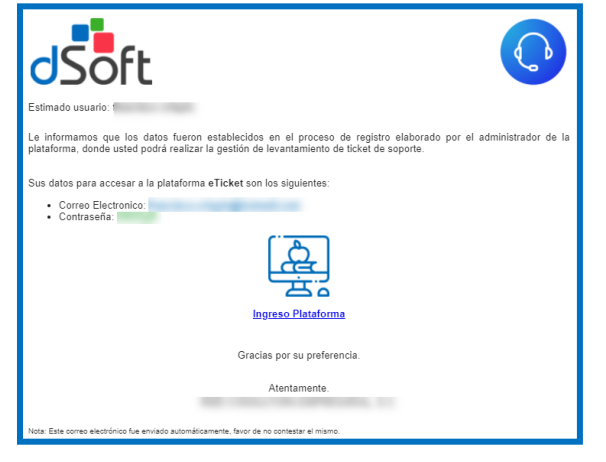

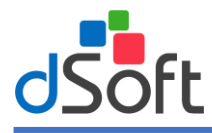

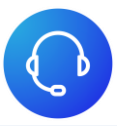

#### 2. Registro de usuarios interesados en adquirir un sistema dSoft

Si aún NO has adquirido algún sistema con dSoft, solo tendrás que realizar el siguiente proceso para darte de alta en el sistema de eTicket.

Dar clic sobre la opción "¿Aun no eres cliente, regístrate aquí" al realizar esta acción se mostrará una ventana similar a la siguiente:

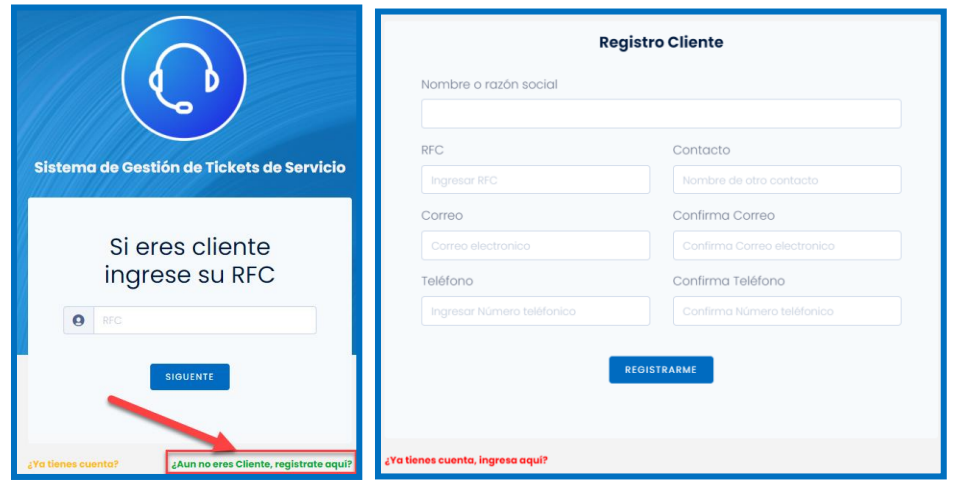

En ella tendrá que colocar la información requerida y dar clic sobre la opción **[Registrarme]**, con lo anterior se le enviara un correo electrónico con los accesos a la plataforma.

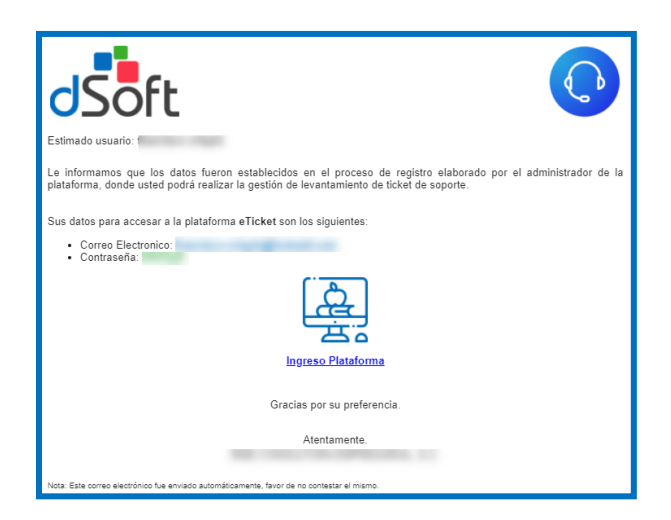

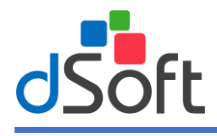

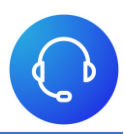

# 3. Acceso a la plataforma eTicket desde la página de dSoft

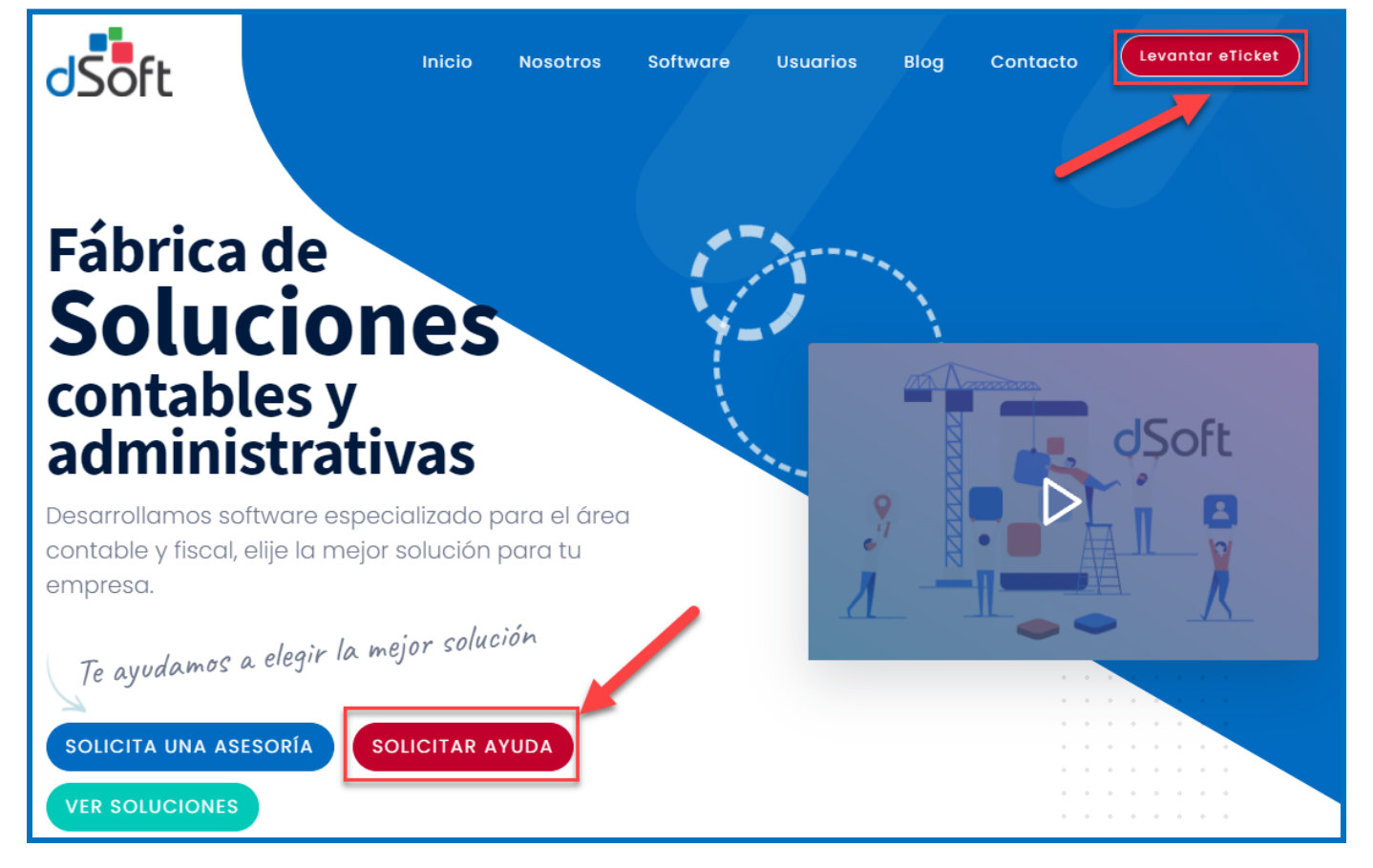

Para la generación de algún ticket de soporte técnico o servicio, es necesario se autentique en la plataforma eTicket usted podrá ingresar desde la página de dSoft en la opción [Levantar Ticket] o [Solicitar ayuda] Para el ingreso a la plataforma le solicitaran los datos de acceso.

- **RFC o Correo Electrónico** •
- Contraseña

|      | Inicio de sesión                  |                  |  |  |  |  |  |  |  |  |
|------|-----------------------------------|------------------|--|--|--|--|--|--|--|--|
|      | RFC o Correo Electronico          |                  |  |  |  |  |  |  |  |  |
|      | 6                                 | Contraseña       |  |  |  |  |  |  |  |  |
|      | INGRESAR<br>¿Contraseña olvidada? |                  |  |  |  |  |  |  |  |  |
| REGI | STRATE                            | AQUÍ GUÍA RÁPIDA |  |  |  |  |  |  |  |  |

Si el usuario aún no se encuentra dado de alta, lo invitamos a registrarse en la opción "Registrate Aquí".

- Registro cliente: Nota 1
- Registro prospecto: Nota 2

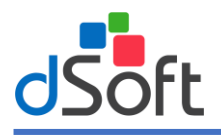

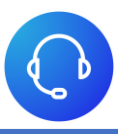

#### 4. Descargar app

Podrá realizar la descarga de nuestra app disponibles en las tiendas oficiales de **app store** y **play store** realizando clic en el correspondiente botón de acuerdo a la versión de su sistema operativo de su dispositivo móvil.

| Sistema de Gestión de Tickets de Servicio            |  |
|------------------------------------------------------|--|
| Inicio de sesión                                     |  |
| RFC o Correo Electronico                             |  |
| 6 Contraseña                                         |  |
| INGRESAR<br>¿Contraseña olvidada?<br>REGISTRATE AQUÍ |  |
| Google Play                                          |  |

#### 5. Acceso a tu cuenta

Cuando la autenticación del usuario ha sido correcta le mostrará la siguiente pantalla, donde podrá consultar:

- Perfil
- Tickets

(Solo clientes)

- Series
- Pólizas
- Usuarios

|                                                                                    |                                                                                                    |      | • •                               |
|------------------------------------------------------------------------------------|----------------------------------------------------------------------------------------------------|------|-----------------------------------|
| Inicio MI CUENTA     Mi Perfil                                                     | Ka Takes                                                                                                    | Gras | Para                              |
| CONTROL MIS TICKES MIS Licencias MIS Policas MIS Policas MIS Usuarios MIS Usuarios | Contraction of the second second seco |      |                                   |
| L centraseson                                                                      |                                                                                                    |      |                                   |
| 🚖 Cliente                                                                          | © 2021 dSoft, S.A. de C.V.                                                                                                    |      | Nosotros Blog Aviso de Privacidad |

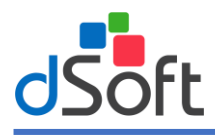

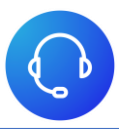

#### 6. Registro de ticket

Para la generación de algún ticket de Soporte o Servicio, tendrá que dar clic en la opción "Mis Tickets" para que se muestre la pantalla siguiente:

| Mis Tick | et's           |                    |              |                |        |                       |                         |                      |             |                            |               |
|----------|----------------|--------------------|--------------|----------------|--------|-----------------------|-------------------------|----------------------|-------------|----------------------------|---------------|
| Listado  | Tickets        | Generar Ticket     |              |                |        |                       |                         |                      |             |                            |               |
| Inserte  | # de serie, Rf | C o texto a buscar |              |                | Buscar | Limpiar               | • Ticket de soporte     | • Ticket de servicio |             |                            | # Tickets: 48 |
| Control  | # de Ticket    |                    | Sistema      | Area           |        | Asunto                |                         |                      | Seguimiento | Creado                     |               |
|          | S_28_26102     | 021131042          | eComprobante | Soporte Técnic | 0      | Requiere apoyo con    | activación de licencia. |                      | Cerrado     | Ayer 13:03 (hace 20 horas) |               |
|          | 5_14_25102     | 021141028          | NomiTool 21  | Soporte Técnic | 0      | Error al timbrar la n | ómina.                  |                      | Cerrado     | oct. 25 (hace 1 día)       |               |
|          | 5_11_21102     | 021131000          | eComprobante | Soporte Técnic | 0      | Apoyo con sistema.    |                         |                      | Cerrado     | oct. 21 (hace 5 días)      |               |
|          | 5_14_21102     | 021111027          | eComprobante | Soporte Técnic | 0      | Migración de sistem   | a a disco (D).          |                      | Cerrado     | oct. 21 (hace 5 días)      |               |
|          | 5_14_20102     | 021101058          | eComprobante | Soporte Técnic | 0      | Error al descargar lo | is XML.                 |                      | Cerrado     | oct. 20 (hace 6 días)      |               |
|          | 5_9_191020     | 21101026           | eSIDEIMSS    | Soporte Técnic | 0      | Pruebas.              |                         |                      | Cerrado     | oct. 19 (hace 7 días)      |               |
|          | S_9_151020     | 21141036           | eComprobante | Soporte Técnic | 0      | pruebas               |                         |                      | Cancelado   | oct. 15 (hace 11 días)     |               |
|          | 5_14_13102     | 021121035          | eComprobante | Soporte Técnic | 0      | Error al descargar lo | s XML                   |                      | Cerrado     | oct. 13 (hace 13 días)     |               |
|          | 5_29_12102     | 021121056          | eFactura     | Soporte Técnic | 0      | Soporte Técnico       |                         |                      | Cerrado     | oct. 12 (hace 14 dias)     |               |

Podrá realizar el levantamiento de ticket al área correspondiente que desee registrar su problema o solicitar información de algún sistema.

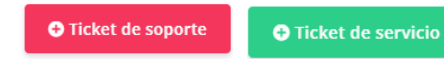

Si usted selecciona el boton [Ticket de servicio] se le presentara la siguiente pantalla para poder realizar la carga de los datos correspondiente para su registro.

| Mis Ticket's                                                                                                   |                 |        |                         |                         |
|----------------------------------------------------------------------------------------------------|-----------------|--------|-------------------------|-------------------------|
| Listado Tickets Generar Ticket                                                                                 |                 |        |                         |                         |
| Sistemas Área                                                                                                  |                 | Asunto |                         |                         |
| AudiTool 🗸 Atención a 🗘                                                                                        | Clientes 🗸 🗸    |        |                         |                         |
| Correo seguimiento                                                                                             | Confirma Correo |        | Télefono para contactar | Confirmar Télefono      |
| and a second second second second second second second second second second second second second second second |                 |        |                         |                         |
| Horario a contactar                                                                                            |                 |        |                         |                         |
|                                                                                                    |                 |        |                         |                         |
| Comentarios                                                                                                    |                 |        |                         |                         |
|                                                                                                    |                 |        |                         |                         |
|                                                                                                    |                 |        |                         |                         |
|                                                                                                    |                 |        |                         |                         |
|                                                                                                    |                 |        |                         |                         |
|                                                                                                    |                 |        |                         |                         |
|                                                                                                    |                 |        |                         |                         |
|                                                                                                    |                 |        |                         |                         |
| & Adjuntar Archivo                                                                                             |                 |        |                         | Generar Ticket Cancelar |
|                                                                                                    |                 |        |                         |                         |

Si usted selecciono el botón [Ticket de soporte] se le presentara la siguiente pantalla para poder realizar la carga de los datos correspondiente para la generación del ticket.

En esta sección se presentarán todos los tickets generados que tiene el usuario.

Al realizar clic sobre la opción [Generar Ticket] se mostrará un listado de las pólizas adquiridas por el usuario, con la siguiente información:

- # de serie: Número de serie asignado.
- Sistema: Nombre del sistema al que pertenece la serie.
- Descripción: Descripción de la póliza.

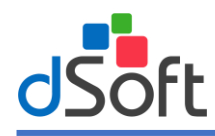

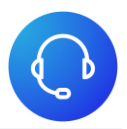

- Vigencia: Vigencia de su póliza.
- Vencimiento: días restantes de vigencia.

| Mis Ticket | t's                    |                 |                   |                                                             |        |         |        |                |
|------------|------------------------|-----------------|-------------------|-------------------------------------------------------------|--------|---------|--------|----------------|
|            |                        |                 |                   |                                                             |        |         |        |                |
| Listado I  | Generar II             | :ket            |                   |                                                             |        |         |        |                |
| Todos      | ~                      | Inserte Número  | de Serie a buscar |                                                             | Buscar | Limpiar |        | # Polizas: 217 |
|            |                        |                 | Favor de sele     | eccionar el número de serie para crear un ticket de soporte |        |         |        |                |
| Generar    | # de serie             |                 | Sistema           | Descripcion                                                 |        | Vige    | ncia   | Días           |
| Ð          | 8092589D-737B-4742-BC  | D3-265E11BD29B9 | eSIDEIMSS         | eSideimss Licencia Anual-Renovación                         |        | 10/1    | 1/2022 | 378            |
| Ð          | 4DF7800E-320A-47D6-90  | 32-2ABE643B8E99 | eComprobante      | eComprobante META Licencia Anual - Renovación               |        | 06/1    | 1/2022 | 374            |
| ÷          | B6774289-5604-41DD-96  | 2A-4066C27092D3 | eComprobante      | eComprobante META Licencia Anual - Renovación               |        | 30/1    | 0/2022 | 367            |
| ÷          | BFA2B89F-B705-4784-BD  | 75-538375787B6B | eComprobante      | eComprobante NOM Licencia Anual - Renovación                |        | 30/1    | 0/2022 | 367            |
| ÷          | 778F0FAC-9DEF-412D-82  | 19-F2F9E71BEC11 | eComprobante      | eComprobante NOM Licencia Anual - Renovación                |        | 26/1    | 0/2022 | 363            |
| ÷          | 4FA65FA1-EF07-455A-BE6 | 5C-94BED676D81B | eComprobante      | eComprobante STD Licencia Anual - Renovación                |        | 16/1    | 0/2022 | 353            |
| Ð          | 3D8A8348-915C-4EA5-81  | 05-00F0CB98355A | eComprobante      | eComprobante STD Licencia Anual - Renovación                |        | 15/1    | 0/2022 | 352            |
| Ð          | FB45D4B3-3919-4291-89  | 9A-A091ADDE78E8 | eComprobante      | eComprobante META Licencia Anual                            |        | 15/1    | D/2022 | 352            |
| Ð          | 8C425422-B295-4F89-B4/ | AB-5BC4E0397914 | eComprobante      | eComprobante META Licencia Anual - Renovación               |        | 29/0    | 9/2022 | 336            |
|            |                        |                 |                   |                                                             |        |         |        |                |

Para generar un ticket, tendrá seleccionar la póliza y dar clic en la opción **[Generar]**. Con el proceso anterior se mostrará la siguiente pantalla.

|                                | 0 1             |                         |                         |
|--------------------------------|-----------------|-------------------------|-------------------------|
| Mis Ticket's                   |                 |                         |                         |
| Listado Tickets Generar Ticket |                 |                         |                         |
|                                |                 |                         |                         |
| Área                           | Asunto          |                         |                         |
| ×                              |                 |                         |                         |
| Correo seguimiento             | Confirma Correo | Télefono para contactar | Confirmar Télefono      |
|                                |                 |                         |                         |
| Horario a contactar            |                 |                         |                         |
| Descripción del problema       |                 |                         |                         |
|                                |                 |                         |                         |
|                                |                 |                         |                         |
|                                |                 |                         |                         |
|                                |                 |                         |                         |
|                                |                 |                         |                         |
|                                |                 |                         | li li                   |
| 🖉 Adjuntar Archivo             |                 |                         | Generar Ticket Cancelar |
|                                |                 |                         |                         |
|                                |                 |                         |                         |

Aquí se visualizará el apartado para levantamiento del ticket, en donde se tendrá que llenar los siguientes campos:

- El sistema y la descripción, se cargan de manera automática con respecto a la información de la póliza seleccionada.
- Área: Se coloca el área a quien va dirigido el ticket (Atención a clientes, ventas, Soporte técnico).
- Asunto: Colocar el asunto del problema.
- Correo Seguimiento: Colocar un correo electrónico donde podamos localizarlo.
- Confirma correo: Colocar la confirmación del correo capturado
- Teléfono para contactar: Colocar un número telefónico en donde podamos localizarlo.
- Confirmar teléfono: Confirmar el número telefónico capturado en el teléfono para contactar

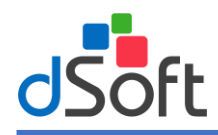

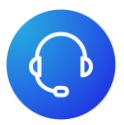

- Horario a contactar: Colocar una descripción en que horario se puede comunicar.
- **Descripción**: Colocar una breve descripción del motivo por el generará el ticket.

# *Es posible agregar archivos adjuntos, como por ejemplo capturas de pantalla del error, archivo log, Orden de compra, comprobante de pago, etc., esto desde la opción [Adjuntar Archivo]*

Finalmente, tendrá que dar clic a la opción [Generar Ticket] para concluir con la generación del ticket.

Problemas al generar el ticket:

- "El número de serie: [xxxxxxxxxxxxxxxxxxxxxxxxxxxxxxxxxx] ha alcanzado el límite de tickets permitidos, simultáneamente"
- "Ya cuenta con un ticket abierto para el sistema y correo solicitado, favor de consultar la lista de tickets"

#### 7. Seguimiento de ticket

Una vez generado el ticket, podrá ingresar a este desde el listado de ticket en la opción de **[Control]**, al dar clic sobre la opción mencionada le mostrará la siguiente pantalla con el seguimiento del ticket seleccionado.

| No puede utilizar el sistema | Regresar Responder  | C_1182_23062021150644                                                                                                    |
|------------------------------|---------------------|----------------------------------------------------------------------------------------------------|
| C_1182_23062021150644        |                     | # Serie:                                                                                                    |
| ASDASASADSADSASADASD         | Hoy (hace 1 minuto) | Sistema: Versión:<br>Nomitocl21<br>Equipos: Vigencia:<br>04/02/2022<br>Datos<br>Solicitado:<br>Correo solicitante:<br>crispin@dsoft.mx<br>Telefono solicitante:<br>5569617071<br>Nombre o razón social:<br>RMD CONCULTORD CMPR<br>RFC:<br>Contacto: |

En este módulo se podrá revisar y/o contestar todo lo relacionado al ticket generado, también podrá calificar el ticket cuando este haya finalizado. Cuando se presente el botón será cuando el agente realizo el cierre del ticket de la solución.

| Calificar Soporte                                                                                                    |                                       | ×    |
|----------------------------------------------------------------------------------------------------|---------------------------------------|------|
| Elegir Calificación:<br>Comentarios:<br>Elegir Calificación:<br>Comentarios:<br>Elegir Calificación:<br>Comentarios:<br>Elegir Calificación:<br>Comentarios:<br>Elegir Calificación:<br>Comentarios:<br>Elegir Calificación:<br>Comentarios:<br>Elegir Calificación:<br>Comentarios:<br>Elegir Calificación:<br>Comentarios:<br>Elegir Calificación:<br>Comentarios:<br>Comentarios: | C C C C C C C C C C C C C C C C C C C |      |
| cerrar                                                                                                    | En                                    | viar |

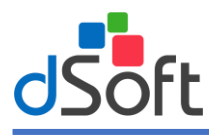

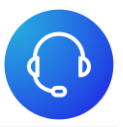

#### 8. Equipos registrados de sus números de series

Para realizar la consulta de equipos activos y/o desactivados de todos sus números de series adquiridos de sus sistemas, dar clic a la opción **SERIES** del menú principal, al acceder a este módulo se mostrará una pantalla similar a la siguiente:

| wis serie | ,<br>        |                             |            | Tota              | Registros: 79    |
|-----------|--------------|-----------------------------|------------|-------------------|------------------|
| Todos     | ✓ Insert     | e Número de Serie a buscar  | Buscar     | Limpiar           | r negisti us. 77 |
| Acción    | Sistema      | Número de serie             | Vigencia   | Vencimiento(Días) | Estatus          |
| &         | eComprobante |                             | 03/06/2022 | 344               | Vigente          |
| &         | eFactura     |                             | 31/05/2022 | 341               | Vigente          |
| &         | eDictamen 20 |                             | 31/05/2022 | 341               | Vigente          |
| &         | eDictamen 20 |                             | 31/05/2022 | 341               | Vigente          |
| &         | eDictamen 20 |                             | 31/05/2022 | 341               | Vigente          |
| &         | eDictamen 20 | Mercura (Mercura (Mercura)) | 31/05/2022 | 341               | Vigente          |
| &         | eDictamen 20 |                             | 24/05/2022 | 334               | Vigente          |
| &         | eDictamen 20 |                             | 21/05/2022 | 331               | Vigente          |

Aquí se visualizará el listado de números de series adquiridos, con la siguiente información.

- Sistema: Nombre del sistema al que pertenece el número de serie
- Número de serie
- Vigencia: Vigencia de su número de serie.
- Vencimiento: días restantes de vigencia.
- Estatus

Para consultar los equipos asignados a un número de serie, tendrá seleccionar la serie y dar clic en la opción [Acción].

Con el proceso anterior se mostrará la siguiente pantalla, con la información de equipos activos en primera instancia

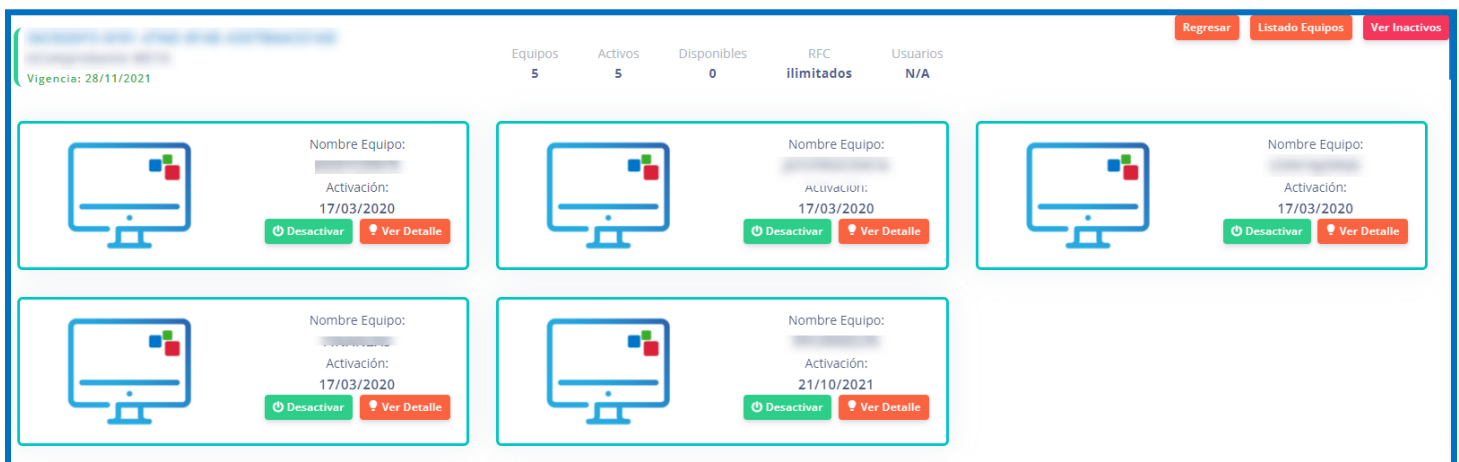

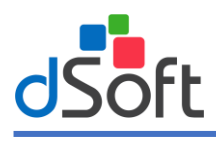

# Guía rápida eTicket

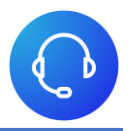

Se podrá realizar la activación y/o desactivación de los equipos según sea el caso desde las opciones:

Desactiva

Activar

Al momento de realizar clic en el botón [Ver Inactivos] podrá presentarse de la siguiente manera.

| (                                                          |              |              |                  |                   |                 | Regresar | Listado Equipos | Ver Activos |
|------------------------------------------------------------|--------------|--------------|------------------|-------------------|-----------------|----------|-----------------|-------------|
| Vigencia: 28/11/2021                                       | Equipos<br>5 | Activos<br>5 | Disponibles<br>0 | RFC<br>ilimitados | Usuarios<br>N/A |          |                 |             |
| Nombre Equipo:<br>Activación:<br>13/03/2020<br>Ver Detaile |              |              |                  |                   |                 |          |                 |             |

Para ver el detalle de algún equipo bastará con dar clic en la opción: 🎴 la cual se mostrará una ventana similar a la siguiente:

| Equipo: S 01           |
|------------------------|
| Activación: 04/06/2021 |
| Correo: a              |
| Contacto:              |
| Lada:                  |
| Telefono               |
| Ext: 107               |

Al momento de realizar clic en el botón [Listado Equipos] podrá realizar la descarga del archivo csv.

| ⊟ 5×ె               | 🗅 🗳 - =                                                                                                    |                         |                     |
|---------------------|----------------------------------------------------------------------------------------------------|-------------------------|---------------------|
| Archivo Inicio      | Insertar Dibujar Disposi                                                                                        | ción de página Fórmulas | Datos Revisar V     |
| Pegar<br>* Copiar * | Calibri         ▼         11           N         K <u>S</u> ~         _                                         |                         | eb Ajustar texto    |
| Portapapeles        | Fuente                                                                                                    | Ali                     | neación             |
| A                   | В                                                                                                    | C                       | D                   |
| 1 Nombre equipo     | Contacto                                                                                                    | Correo                  | Fecha de Activación |
| 2                   | Conception of the second second second second second second second second second second second second second se |                         | 17/03/2020          |
| 3                   |                                                                                                    |                         | 17/03/2020          |
| 4                   |                                                                                                    |                         | 17/03/2020          |
| 5                   |                                                                                                    |                         | 17/03/2020          |
| 6                   | and the second second                                                                                           | ,                       | 21/10/2021          |

#### 9. Pólizas adquiridas dSoft

Para realizar la consulta de pólizas adquiridos de sus sistemas, dar clic a la opción **Pólizas** del menú principal, al acceder a este módulo se mostrará la lista de pólizas con la siguiente información:

- Número de serie
- **Descripción**: información de sistema adquirido.
- Vigencia: Vigencia de su póliza.
- **# Pólizas**: cantidad de pólizas adquiridas y/o renovadas.

Para consultar el detalle de cada póliza, tendrá seleccionar la póliza y dar clic en la opción [Acción].

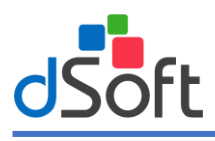

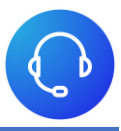

Con el proceso anterior se mostrará la siguiente pantalla:

| Mis Pólizas |              |                                               |            |            |       | Regresar Lista |
|-------------|--------------|-----------------------------------------------|------------|------------|-------|----------------|
| # Poliza    | Sistema      | Descripción                                   | Registro   | Vigencia   | Serie |                |
| 11 34       | eComprobante | eComprobante META Licencia Anual - Renovación | 03/06/2021 | 03/06/2022 | Α     | 36             |

Aquí se

visualizará el detalle de la póliza, con la siguiente información.

- Número de póliza
- Sistema
- Descripción: información de sistema adquirido
- Registro: Fecha de alta de la póliza
- Vigencia: Vigencia de su póliza
- Número de serie

#### 10. Instalación en dispositivos móviles

eTicket puede ser instalado en su dispositivo iOS o Android, aprovechando la portabilidad y herramientas que los dispositivos móviles ofrecen. Para hacer la instalación en su dispositivo, solo debe abrir o dirigirse a la App Store en caso de contar con iOS o a Play Store para dispositivos Android y poner en su buscador "eTicket", una vez hecho esto, deberá aparecer la aplicación, como se muestra en la imagen:

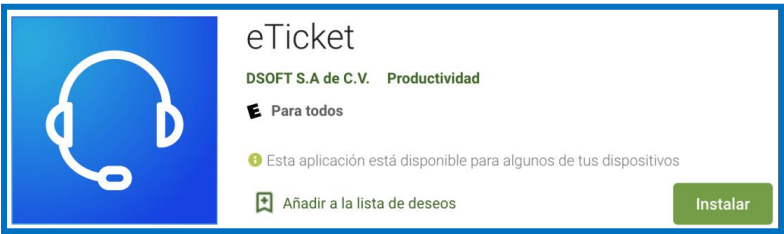

Una vez se muestre este resultado, solo deberá hacer clic en "Instalar" o "Descargar" y la aplicación comenzará a descargarse e instalarse. Cuando termine este proceso, aparecerá la aplicación en su pantalla o menú de aplicaciones, donde deberá hacer clic al icono y este abrirá la aplicación y mostrará la pantalla inicial.

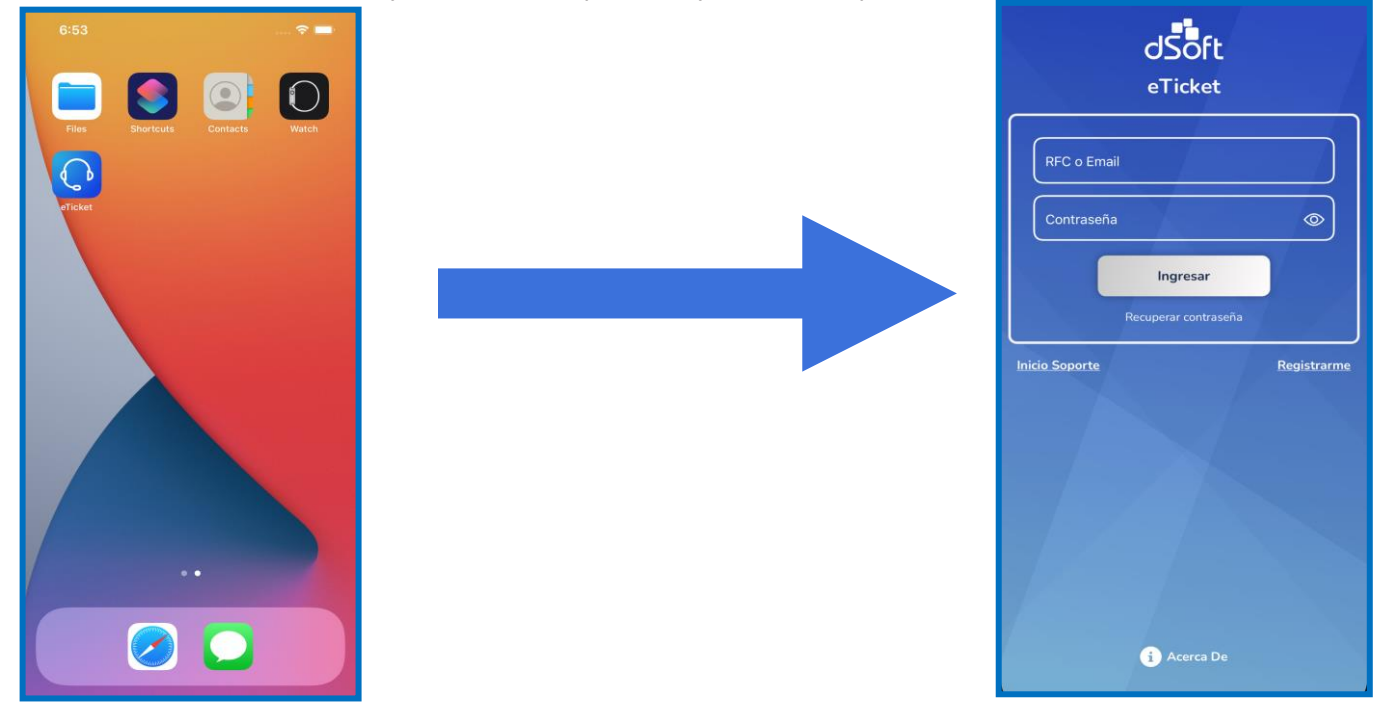

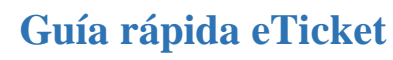

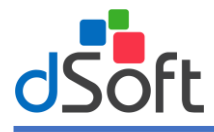

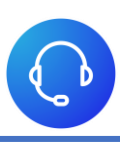

#### 11. Registro de cuenta

Si usted ya es cliente de dSoft, podrá dar de alta su cuenta desde la aplicación siguiendo los pasos que a continuación se describen:

- 1) Deberá hacer clic en "Registrarme", el cual se encuentra en la pantalla inicial, con esto se mostrará una nueva pantalla.
- 2) A continuación, deberá ingresar su RFC y dar clic en "Validar", con el objetivo de verificar la existencia en nuestra base de datos.
- 3) Si se encuentra su RFC en nuestra base de datos se mostrará en la pantalla un listado de correos, ahí deberá seleccionar un correo asociado a su RFC que reconozca, también deberá ingresar un número de celular el cual es necesario únicamente para hacerle llegar un código de validación. Una vez hecho esto haga clic en "Aceptar".
- 4) A continuación, le llegará un mensaje de texto al celular que ingresó, ahora solamente deberá ingresar su contraseña, confirmar la misma e ingresar el código de 4 números y dar en el botón "Registrarme", si las contraseñas coinciden y el código también, habrá concluido su registro y podrá acceder a su cuenta con la contraseña que seleccionó.

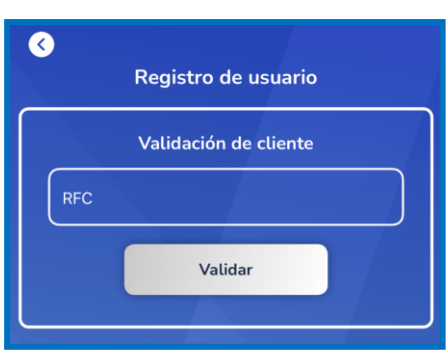

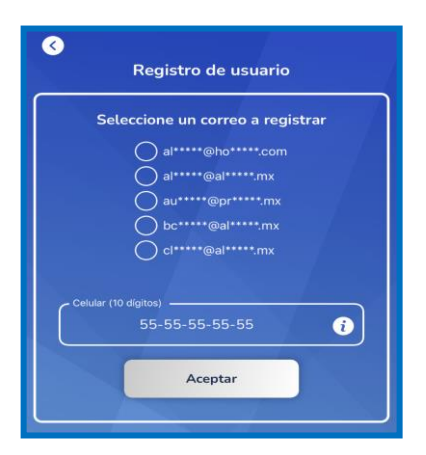

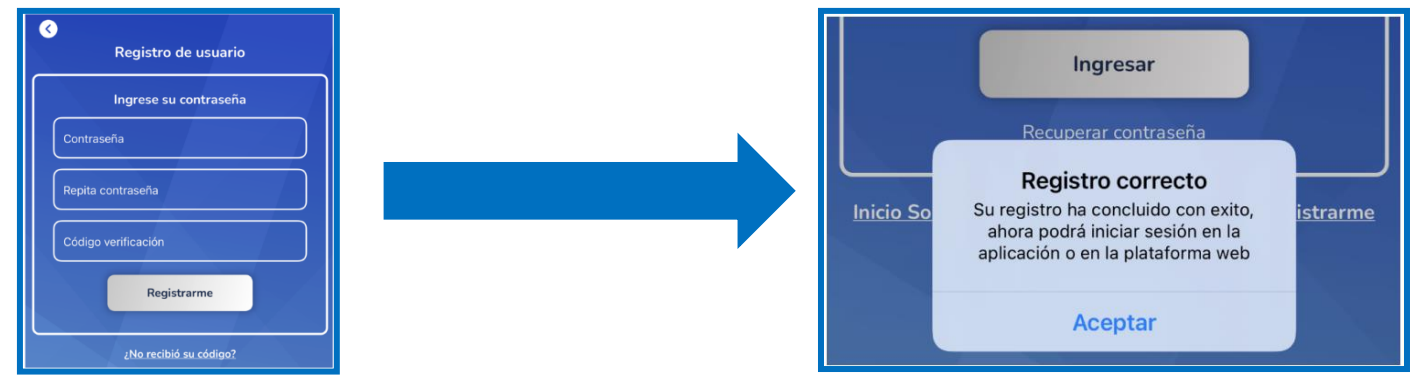

#### 12. Inicio de sesión

Ahora que tiene una cuenta de eTicket, puede proceder a iniciar sesión y comenzar a usar las características del sistema tanto en la App como en la plataforma web. En la App, debe ingresar su RFC o Correo y Contraseña y hacer clic en el botón "Iniciar sesión" con lo cual se iniciará sesión y se mostrará la pantalla general.

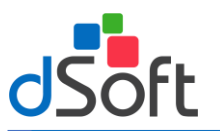

# Guía rápida eTicket

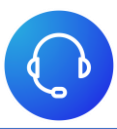

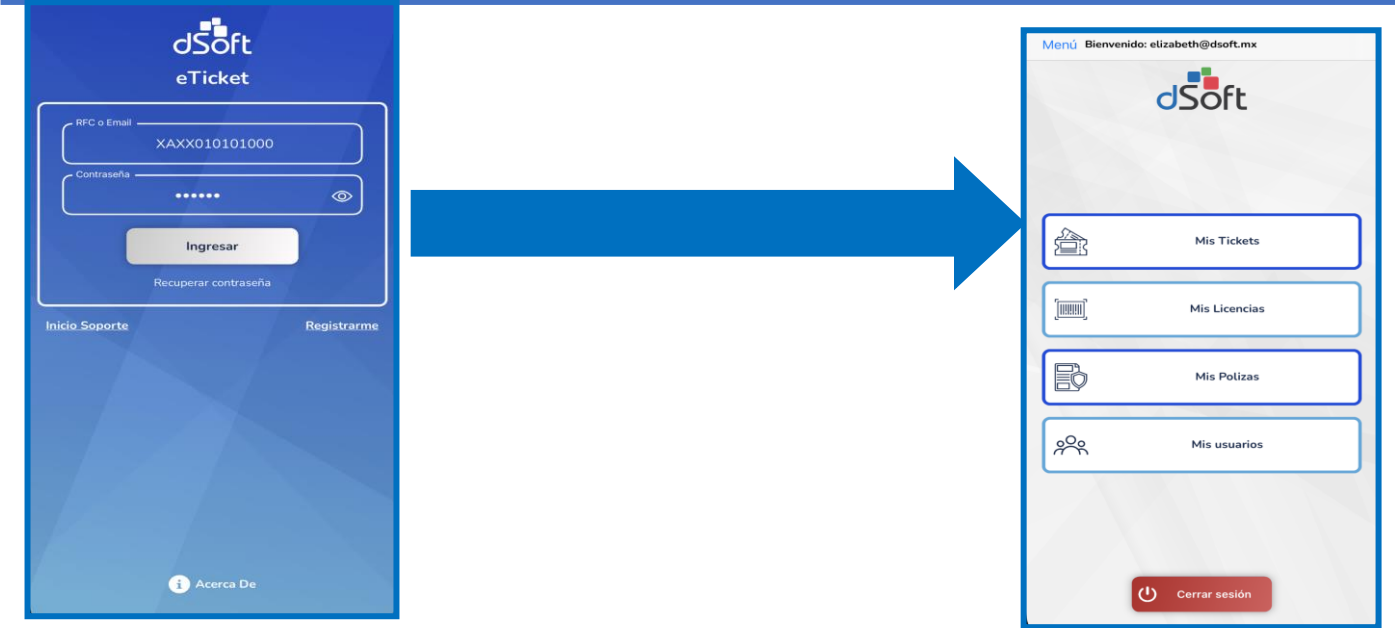

En esta pantalla principal, podrá observar las herramientas principales que eTicket de ofrecer, entre las que se encuentran:

- Mi cuenta
- Mis Tickets
- Mis Licencias
- Mis Pólizas
- Mis usuarios (En caso que cuente con la opción de usuarios adicionales)

#### 13. Mis Tickets

Para acceder al módulo de "Mis Tickets" deberá hacer clic sobre la opción que se muestra en la pantalla inicial, lo que abrirá una nueva pantalla. En esta, inicialmente se mostrará el listado de tickets que su cuenta tenga así cómo la opción para generar un nuevo ticket.

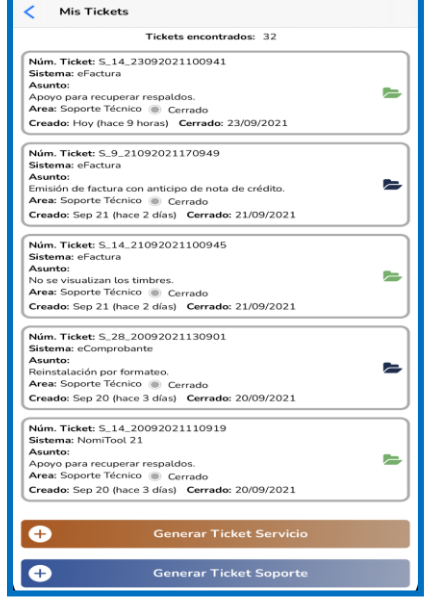

#### 13.1 Generar ticket

Para poder generar un nuevo ticket de "soporte" o "servicio", deberá hacer clic en el botón correspondiente que se muestra en la parte inferior de la pantalla "Generar Ticket Soporte" o "Generar Ticket Servicio".

Si selecciono la opción "Generar ticket Soporte" A continuación, se mostrará en la pantalla un listado de todas las pólizas adquiridas por el usuario con la información más relevante de las mismas.

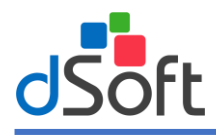

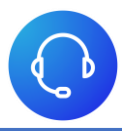

Si lo requiere, podrá buscar una específica ingresando texto en el recuadro superior. Una vez haya identificado la póliza que desea seleccionar, haga clic sobre ella.

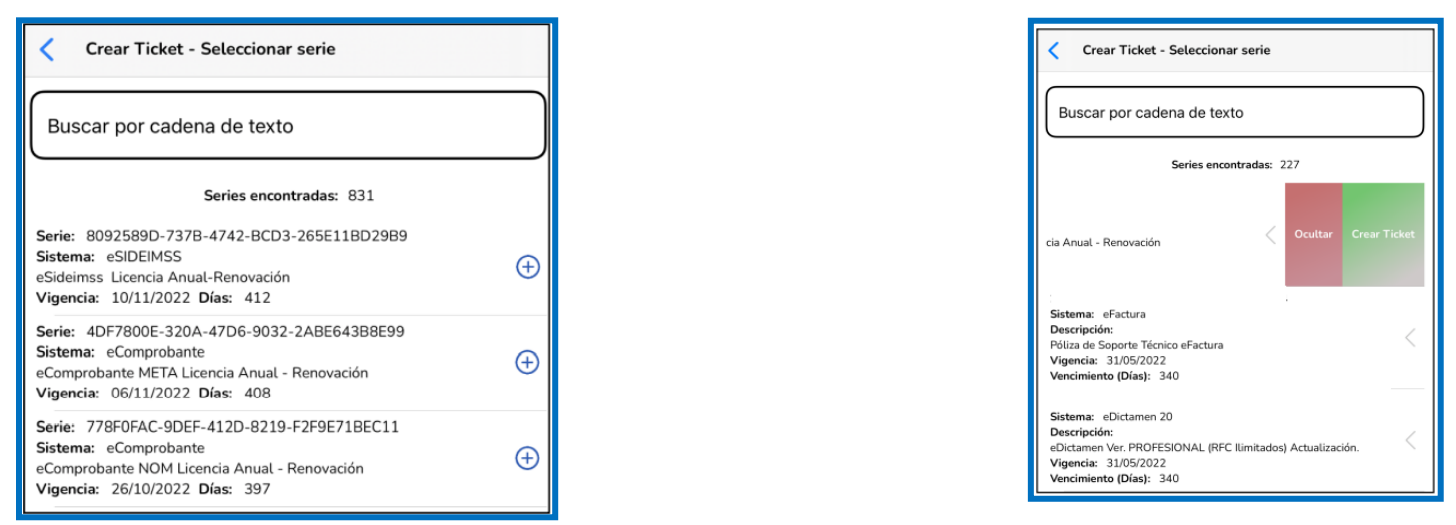

Ahora en pantalla aparecerá en la parte superior la información general de la póliza seleccionada.

| Crear Ticket                               |
|--------------------------------------------|
| Sistema: eSIDEIMSS<br>Descripción:         |
| eSideimss Licencia Anual-Renovación Serie: |
| 8092589D-737B-4742-BCD3-265E11BD29B9       |

A continuación, ingrese brevemente el "Asunto" del ticket con el motivo o problemática que se le presenta, así como la descripción, en la cual podrá describir más detalladamente el motivo por el cual generará el ticket.

Asunto

Una vez haya seleccionada el área deseada, deberá dar clic en "Continuar", seguido de esto, aparecerán los diferentes datos que debe llenar para poder levantar el ticket.

|              | Detalles del Ticket |
|--------------|---------------------|
| Asunto       |                     |
| Correo       |                     |
| Número       |                     |
| Comentarios: |                     |
|              | Adjuntar archivos   |
| Cancelar     | Generar Ticket      |
|              |                     |

Nota: Adicional a estos datos, podrá agregar archivos adjuntos cómo; Imágenes, archivo log, orden de compra, comprobante de pago, u otro que requiera enviar. Esto haciendo clic en "Adjuntar archivos". Si es la primera vez que usa esta opción en dispositivos "Android" deberá darle permisos a la aplicación para acceder al

Si es la primera vez que usa esta opción en dispositivos "Android" deberá darle permisos a la aplicación para acceder al almacenamiento del dispositivo.

Una vez haya ingresado todos los datos, deberá hacer clic en "Generar Ticket" para concluir el proceso.

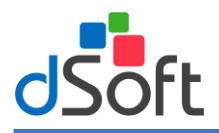

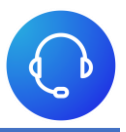

Si todos los datos son correctos, se habrá dado de alta su ticket y la aplicación lo dirigirá a una nueva pantalla para el "Seguimiento del ticket".

Existen 2 situaciones en las cuales el ticket no se podrá dar de alta:

- Si el número de serie ha alcanzado el número de tickets permitidos simultáneamente.
- Si hay un ticket abierto con el sistema y correo ingresados.

En ambas situaciones, podrá revisar el ticket abierto al que se hace referencia en el listado de tickets y en la sección de **"Seguimiento del ticket".** 

| G  | ture Consultati                              |
|----|----------------------------------------------|
| D  | stema: ecomprobante<br>escripción:           |
| eC | Comprobante META Licencia Anual - Renovación |
|    | Detalles del Ticket                          |
| ſ  |                                              |
|    |                                              |
|    |                                              |
|    | ¢.                                           |
|    |                                              |
|    |                                              |
|    |                                              |
|    |                                              |
|    |                                              |
|    |                                              |
|    | Adjuntar archivos                            |
|    | Austria C                                    |
|    | Archivo:                                     |
|    |                                              |
|    |                                              |
|    |                                              |
|    |                                              |
|    |                                              |
|    |                                              |
|    |                                              |
|    |                                              |
|    |                                              |
| 1  | Cancetar Generar Ticket                      |

#### 14. Seguimiento de ticket

Ya sea que haya dado de alta un nuevo ticket o que desee ver el estatus de uno abierto, podrá visualizar todo el seguimiento que se le ha dado a su ticket. Si quiere verlo desde el listado de tickets, solamente deberá hacer click sobre el icono en forma de "Carpeta" sobre el elemento de la lista que desee. A continuación, se mostrará la pantalla de seguimiento del ticket.

En esta pantalla se muestran todas las respuestas de usted, así como las del área a la cual ha dirigido el ticket.

| C Detalle de Ticket - S_9_09062021130625          |
|---------------------------------------------------|
| Victor Juárez                                     |
| Jun 11 (hace 13 días)                             |
| Se ha asignado el ticket: al departamento: Ventas |
| eduardo                                           |
| Jun 11 (hace 13 días)                             |
| Test de respuesta desde la App                    |
| Ver archivos                                      |
|                                                   |
| Victor Juarez                                     |
| Jun 09 (nace 15 dias)                             |
| prueba z                                          |
|                                                   |
|                                                   |
|                                                   |
|                                                   |
|                                                   |
|                                                   |
|                                                   |
|                                                   |
|                                                   |
|                                                   |
|                                                   |
|                                                   |
|                                                   |
|                                                   |
|                                                   |
|                                                   |
|                                                   |
|                                                   |
|                                                   |
|                                                   |
| Responder Ticket                                  |
|                                                   |

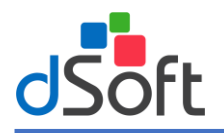

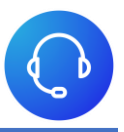

Podrá generar una nueva respuesta a ese ticket si es necesario haciendo clic en el botón **"Responder Ticket".** En pantalla aparecerá un recuadro donde podrá ingresar su respuesta para el ticket, de igual forma podrá adjuntar archivos a su respuesta. Una vez haya ingresado la respuesta, haga clic en **"Responder ticket"**, lo que registrará su respuesta en el ticket. En la parte superior de la pantalla, junto al número de ticket, podrá observar un icono en la parte derecha. Si hace clic sobre él, se desplegará una ventana emergente con información general del ticket.

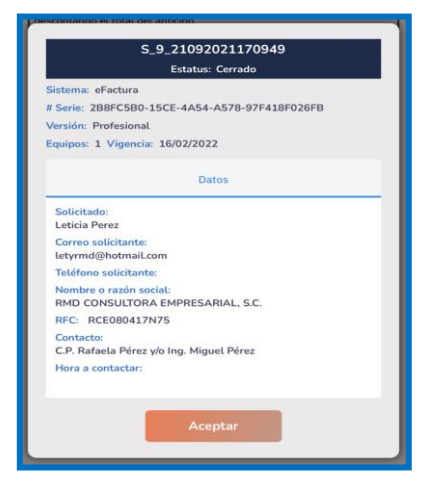

En caso que el ticket tenga estatus "Cerrado" tendrá la opción de calificarlo, esto haciendo clic sobre el botón "Calificar Ticket" el cual aparecerá en la parte inferior de la pantalla. Si hace clic sobre él, se desplegará una ventana mediante la cual podrá seleccionar una calificación y enviar un comentario si así lo desea.

| Comentarios: |  |
|--------------|--|
|              |  |
| Envior       |  |

### 15. Mis Licencias y Equipos registrados

Podrá realizar la consulta todos sus números de series adquiridos de sus sistemas, así como ver los equipos activos o desactivados de estas series. Para acceder, deberá hacer clic en "Mis Licencias" desde la pantalla principal o desde el menú de hamburguesa.

A continuación, se mostrará una pantalla con el listado completo de los números de series que tenga adquiridos con la información más importante de las mismas. Podrá filtrar por sistemas o buscar por cadena de texto.

| Mis Licencias                                                                                                    |                  |
|----------------------------------------------------------------------------------------------------|------------------|
| Filtrar por sistema                                                                                                    | -                |
| Buscar por # de serie                                                                                                  |                  |
| Encontradas: 832                                                                                                    |                  |
| Sistema: eSIDEIMSS<br>Serie: 8092589D-737B-4742-BCD3-265E11BD29B9<br>Vigencia: 10/11/2022 Estado: Vigente Días: 412    | ÷                |
| Sistema: eComprobante<br>Serie: 4DF7800E-320A-47D6-9032-2ABE643B8E99<br>Vigencia: 06/11/2022 Estado: Vigente Días: 408 | - <sup>1</sup> - |
| Sistema: eComprobante<br>Serie: 778F0FAC-9DEF-412D-8219-F2F9E71BEC11<br>Vigencia: 26/10/2022 Estado: Vigente Días: 397 | - <del>1</del> - |
| Sistema: eComprobante<br>Serie: 4FA65FA1-EF07-455A-BE6C-94BED676D81B<br>Vigencia: 16/10/2022 Estado: Vigente Días: 387 | - <del>1</del> - |
| Sistema: eComprobante<br>Serie: 3D8A8348-915C-4EA5-8105-00F0CB98355A<br>Vigencia: 15/10/2022 Estado: Vigente Días: 386 | - <del>1</del> - |
| Sistema: eComprobante<br>Serie: 5A14C2B4-25AC-4C79-9F1C-C2A954B370C8<br>Vigencia: 27/09/2022 Estado: Vigente Días: 368 | ь<br>Б           |

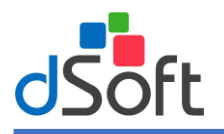

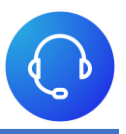

Para poder consultar los equipos registrados a una licencia, haga clic sobre el elemento de la lista que desee, con lo que se mostrará información de la serie, así como un listado de los equipos registrados y **"Activos"**.

| < Equipos                                                                                |                              |                                      |                  |                       |  |  |  |  |  |
|------------------------------------------------------------------------------------------|------------------------------|--------------------------------------|------------------|-----------------------|--|--|--|--|--|
| Serie: 437EC58C-202F-4626-BDFA-CAAFEBDC3E2D<br>eComprobante META<br>Vigencia: 13/05/2022 |                              |                                      |                  |                       |  |  |  |  |  |
| Equipos                                                                                  | Activos<br>1                 | Disponibles<br>0                     | RFC<br>Ilimitado | Usuarios<br>No Aplica |  |  |  |  |  |
|                                                                                          | Norm<br>PETT-Si<br>Ac<br>17A | ore equipo:<br>HARED-201<br>Evación: | l                | Ver detalle           |  |  |  |  |  |
|                                                                                          | Des                          | cargar listado de e                  | equipos          |                       |  |  |  |  |  |
|                                                                                          |                              | Ver Inactivos                        |                  |                       |  |  |  |  |  |

Podrá ver el detalle del equipo haciendo clic sobre el botón "Ver detalle", con lo que se abrirá una ventana emergente con toda la información de este.

| PEIT-SHARED-Z01                                                                                                    |  |
|----------------------------------------------------------------------------------------------------|--|
| Activación: 17/06/2021<br>Correo: contabilidadmexico@intermexusa.com<br>Contacto: C.P. MARIA DEL PILAR CARDONA<br>Lada: 222<br>Teléfono: 6500372 |  |
| Aceptar                                                                                                    |  |

Si es que para esa serie cuenta con equipos registrados, pero "Inactivos" o "Desactivados", Se mostrará botón "Ver Inactivos". Si hace clic sobre él se mostrará el listado de equipos inactivos.

Como otra opción para ver el listado de sus equipos, podrá generar y descargar un archivo .CSV con toda la información importante de sus equipos, esto haciendo clic en el botón "Descargar Listado de equipos" con lo que se generará su archivo.

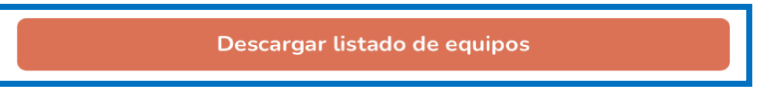

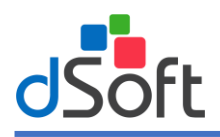

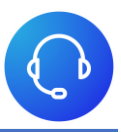

| Hard Hard Hard Hard Hard Hard Hard Hard | 58C-202F-4626-BDFA<br>ument · 240 bytes | -CAAFE8D X |
|-----------------------------------------|-----------------------------------------|------------|
| •<br>•                                  |                                         |            |
| Reminders                               | More                                    |            |
| Add Tags                                |                                         | $\bigcirc$ |
| Save to F                               | iles                                    |            |
| Edit Actio                              | ns                                      |            |

#### 16. Mis Pólizas

Podrá consultar las pólizas adquiridas de sus sistemas haciendo clic en "Pólizas" en la pantalla principal o en el menú de hamburguesa, lo cual abrirá una nueva ventana con un listado completo de las pólizas adquiridas con la información más importante. Podrá filtrar por sistema o buscar mediante cadena de texto.

Para visualizar a detalle las pólizas, deberá hacer clic sobre el elemento que desee de la lista, lo cual abrirá una nueva pantalla con la información completa de la póliza.

| Mis Polizas                                                                                                    |   |
|----------------------------------------------------------------------------------------------------|---|
| Seleccione un sistema                                                                                           | • |
| Buscar por # de serie                                                                                           |   |
| Encontradas: 832                                                                                                |   |
| 8092589D-737B-4742-BCD3-265E11BD29B9<br>Sistema: eSIDEIMSS # de pólizas: 3<br>Vigencia: 10/11/2022 Días: 412    | Ø |
| 4DF7800E-320A-47D6-9032-2ABE643B8E99<br>Sistema: eComprobante # de pólizas: 1<br>Vigencia: 06/11/2022 Días: 408 | ø |
| 778F0FAC-9DEF-412D-8219-F2F9E71BEC11<br>Sistema: eComprobante # de pólizas: 3<br>Vigencia: 26/10/2022 Días: 397 | Ø |
| 4FA65FA1-EF07-455A-BE6C-948ED676D818<br>Sistema: eComprobante # de pólizas: 3<br>Vigencia: 16/10/2022 Días: 387 | Ø |
| 3D8A8348-915C-4EA5-8105-00F0CB98355A<br>Sistema: eComprobante # de pólízas: 3<br>Vigencia: 15/10/2022 Días: 386 | Ø |
| 5A14C2B4-25AC-4C79-9F1C-C2A954B370C8<br>Sistema: eComprobante # de pólizas: 3<br>Vigencia: 27/09/2022 Días: 368 | Ø |
| E73E9346-AC5A-4C9E-8FB2-4727380CDC3E<br>Sistema: eComprobante # de pólizas: 3<br>Vigencia: 26/09/2022 Días: 367 | Ø |
| 2C5B25B3-8482-4AE9-8941-F46E0F988154<br>Sistema: eComprobante # de pólizas: 3<br>Vigencia: 25/09/2022 Días: 366 | Ø |
| F813BB0D-9370-4371-A777-FCE09605B957<br>Sistema: eComprobante # de pólizas: 3<br>Vigencia: 24/09/2022 Días: 365 | Ø |
| 87EC66D0-FD28-4C2D-A967-44887FE69810<br>Sistema: eSIDEIMSS # de pólizas: 2<br>Vigencia: 21/09/2022 Días: 362    | ø |

| Contraction Contraction Contra |
|----------------------------------------------------------------------------------------------------|
| Serie de las pólizas:                                                                                                    |
| 21601773-7B32-494C-BFC9-7167078CFC64                                                                                                    |
| Cantidad de nólizas: 3                                                                                                    |
|                                                                                                    |
| # Póliza: 21069                                                                                                    |
| Sistema: eFactura                                                                                                    |
| Registro: 25/10/2019                                                                                                    |
| Vigencia: 25/10/2020                                                                                                    |
| Descripción:                                                                                                    |
| eFactura XML ver. Profesional                                                                                                    |
|                                                                                                    |
|                                                                                                    |
| # Póliza: 1306.                                                                                                    |
| Sistema: eFactura                                                                                                    |
| Registro: 29/12/2017                                                                                                    |
| Vigencia: 29/12                                                                                                    |
| Descripción:                                                                                                    |
| Póliza de Soporte Técnico eFactura XML                                                                                                    |
|                                                                                                    |
| # Póliza: 114032                                                                                                    |
| Sistema: eFactura                                                                                                    |
| Registro: 31/05/2021                                                                                                    |
| Vigencia: 31/05                                                                                                    |
| Descripción:                                                                                                    |
| Póliza de Soporte Técnico eFactura                                                                                                    |
|                                                                                                    |
|                                                                                                    |
|                                                                                                    |